## **Electronic Conflict of Interest Declaration – Employee Submission**

Getting Started:

1. Log in to HRIS https://www.as.ksu.edu/psp/HRIS using your eid and password:

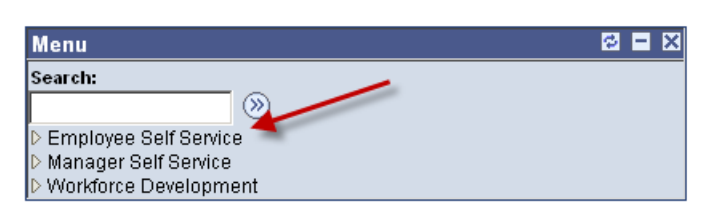

2. Click on Employee Self Service:

| Favorites Main Menu > Employee Self Service                                                                                                    |                                                                                                    |                                                                                                    |                                                                                                    |
|----------------------------------------------------------------------------------------------------|----------------------------------------------------------------------------------------------------|----------------------------------------------------------------------------------------------------|----------------------------------------------------------------------------------------------------|
| Main Menu >                                                                                                    |                                                                                                    |                                                                                                    |                                                                                                    |
| Employee Self Service                                                                                                    |                                                                                                    |                                                                                                    |                                                                                                    |
| Employee Self Service allows K-State employees to view their                                                                                                    | pay check data, personal informaton, leave balances, life insuran                                                                                               | ce, compensation and training summary. Allows K-State employee                                                                                                    | s to update W-4 tax information and education/degree data.                                                                                                    |
| Vew Work Information                                                                                                    | Report and review your time, schedules, request<br>absences and nore. Time Estity                                                                               | Review out discussion summary<br>Review out discussion summary<br>binnen binnen binnen binnen<br>binnen binnen binnen<br>binnen binnen binnen<br>binnen binnen<br>binnen<br>binnen binnen<br>binnen<br>binne | Any data and Compensation Review you say and companies the history. Update you drived, deposit and other desixation or contribution the deposit and other desixation or contribution The start of the desixation of the desixation The desixation of the desixation The desixation of the desixation The desixation of the desixation The desixation of the desixation The desixation The desixation The desixation |
| Benefits<br>Review heath, insurance, sawings, pension or other<br>benefits information. Review and update dependent and<br>beneficiary personal information.<br>Benefits Summary<br>Et life Insurance Summary | Add or review information about profiles of skills and<br>competencies, interest lists, training and development.<br>Training Summary<br>KSU Training Enrolment |                                                                                                    |                                                                                                    |

3. Select Conflict of Interest from the Personal Information menu:

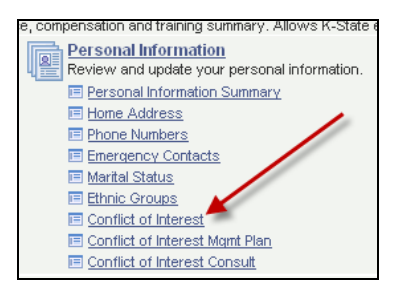

4. To complete a Conflict of Interest Declaration, verify the correct fiscal year for the declaration and click the <u>Conflict of Interest</u> button.

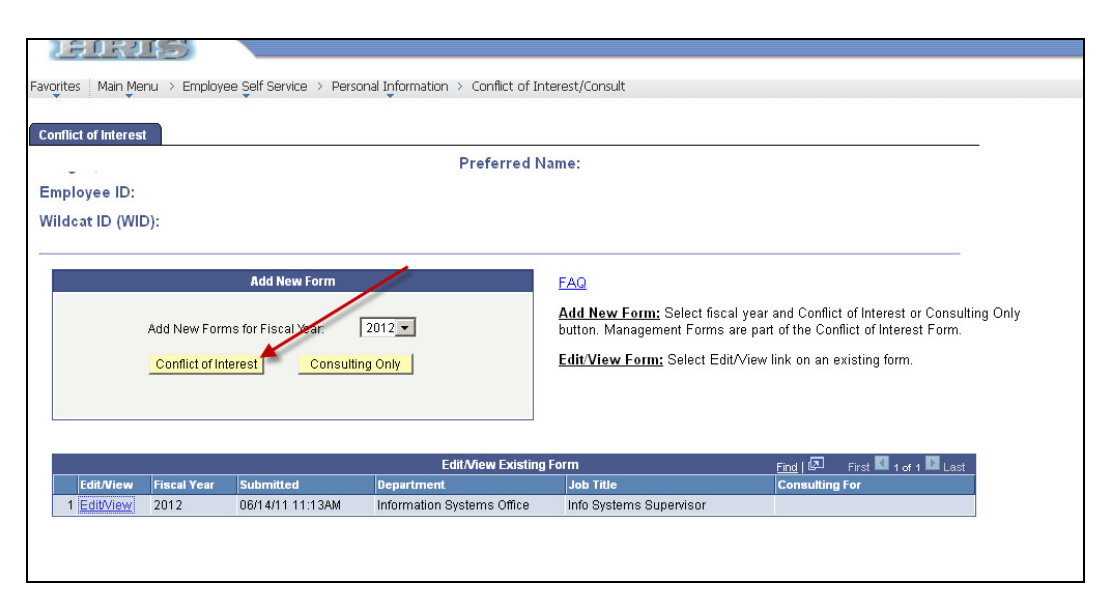

- 5. If you entered the Conflict of Interest area to complete a new consulting form, click the <u>Consulting Only</u> button.
- 6. Complete each question as directed. If your answers require completion of Form B, it will be included as part of the Conflict of Interest Electronic Form.
  - a. You can click the FAQ for questions regarding the Conflict of Interest Declaration
  - b. You may save a partially completed declaration and return to complete at a later time.

| EmpliD  | Ye                                                                                                    | ar 2011                                                                                                    | Sequence                                                                                                    | 4                                                                                                    |                                                                                                    |                                                                                                    |     |
|---------|----------------------------------------------------------------------------------------------------|----------------------------------------------------------------------------------------------------|----------------------------------------------------------------------------------------------------|----------------------------------------------------------------------------------------------------|----------------------------------------------------------------------------------------------------|----------------------------------------------------------------------------------------------------|-----|
| Nan     | 1e                                                                                                    |                                                                                                    |                                                                                                    |                                                                                                    |                                                                                                    |                                                                                                    |     |
| Departm | ient.                                                                                                    |                                                                                                    |                                                                                                    |                                                                                                    |                                                                                                    |                                                                                                    |     |
| Job 1   | litle                                                                                                    |                                                                                                    |                                                                                                    |                                                                                                    |                                                                                                    |                                                                                                    | FAQ |
| Form /  | A - Question 1 of 7                                                                                                    |                                                                                                    |                                                                                                    |                                                                                                    |                                                                                                    |                                                                                                    |     |
|         | Ownership: Owne<br>venture, and every<br>you or other memb<br>12 months, which r<br>five percent, which<br>royalties, and copy<br>acquired through ti<br>Are there any own<br>meet this criteria a<br>influence or potent | rship intender<br>other bu<br>ers of yo<br>epresent<br>ever is le<br>rights is a<br>he Reger<br>ership into<br>nd could<br>ially confl | erest in any<br>isiness inter<br>ur househol<br>s a legal or<br>ss. Ownersh<br>also include<br>also include<br>also include<br>ts' retireme<br>erests you h<br>an independ<br>lict with any | corporatior<br>est, includii<br>d own or ha<br>equitable ir<br>ip of intelle<br>d. Ownersh<br>nt program<br>ave or a m<br>ient observ<br>of your res | , partnership, t<br>ig land used fic<br>ave owned with<br>iterest exceedil<br>ictual property,<br>ip of funds and<br>s is not include<br>ember of your i<br>er conclude th<br>earch/educatio | rust, joint<br>ir income which<br>in the preceding<br>g \$10,000 or<br>e.g., patents,<br>I holdings<br>d.<br>family has which<br>at they appear to<br>nal activities? |     |
|         | ⊙ <sub>No</sub>                                                                                                    | Cyes                                                                                                    | s<br>¥                                                                                                    |                                                                                                    |                                                                                                    |                                                                                                    |     |
|         |                                                                                                    | Ne                                                                                                    | ext >>                                                                                                    |                                                                                                    |                                                                                                    | Save                                                                                                    |     |

7. If you click yes to question 5, you will see the <u>Consult</u> button as a selection, indicating that you must complete a Consulting Form as part of your conflict of Interest Declaration. The Consulting Form must be completed before you will be able to submit your Conflict of Interest Declaration.

| Form A - Que                     | estion 5 of 7                                            |                                                                    |                                                                                                    |
|----------------------------------|----------------------------------------------------------|--------------------------------------------------------------------|----------------------------------------------------------------------------------------------------|
| Sin;<br>acti <sup>,</sup><br>but | gle 24-hour Act<br>vities that occur<br>must be reported | ivities: For facult<br>within a single 24-<br>d annually in writir | ty members only, personal, professional<br>hour period need not have prior approval<br>ng on this form. |
| Did<br>repo                      | you engage in a<br>orted and approv                      | ny such single-oc<br>/ed?                                          | casion activities which were not previously                                                             |
|                                  | CNo                                                      | © Yes                                                              |                                                                                                    |
|                                  | << Back                                                  | Next >>                                                            | Consult Save                                                                                            |

8. Read the Statement regarding the Conflict of Time Commitment and click Next.

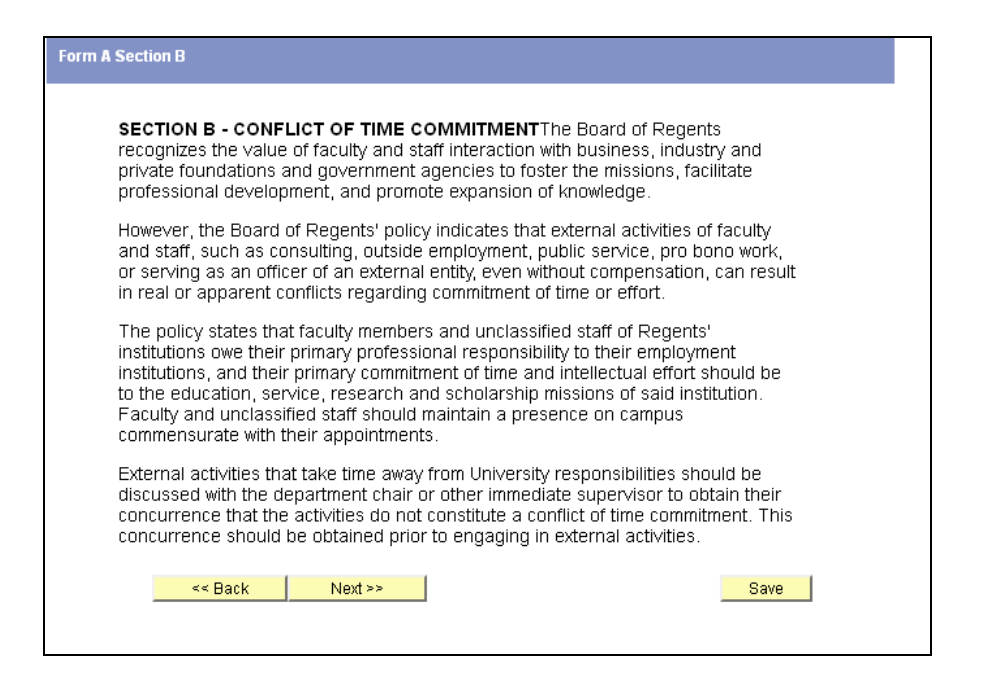

9. Questions 6 and 7 relate to the Regent's policy. You must agree to reading the policy on question 6 and answer appropriately to question 7 before moving to the review of Form A.

| Form A - Questions 6 & 7                                                                                                    |
|----------------------------------------------------------------------------------------------------|
| I have read and I understand the Regents' policy on Commitment of Time, Conflict<br>of Interest, Consulting and Other Employment. BOR policy can be accessed at<br><a href="https://www.kansasregents.org/policies_procedures">www.kansasregents.org/policies_procedures</a> |
| © No CYes                                                                                                    |
| In light of Regents' policy, some of my external activities may appear to an independent reasonable observer to create a conflict of time or effort.                                                                                                    |
| © No CYes                                                                                                    |
|                                                                                                    |
| << Back Next >> Save                                                                                                    |

10. Review: Review the answers submitted on Form A. Make any necessary corrections and click next:

| REVIEW                                 |        |   |           |   |      |
|----------------------------------------|--------|---|-----------|---|------|
| Section A - Conflict of Interest       |        |   |           |   |      |
| Question 1. Ownership                  | No     | • | Yes       | 0 |      |
| Question 2. Compensation               | No     | ē | Yes       | С |      |
| Question 3. Office                     | No     | • | Yes       | С |      |
| Question 4. Fees and Commissions       | No     | 0 | Yes       | • |      |
| Question 5. Single 24-hours Activity   | No     | 0 | Yes       | ۲ |      |
| Section B - Conflict of Time Comm      | nitmen | t |           |   |      |
| Question 6. Understand Regents Policy  | No     | 0 | Yes       | œ |      |
| Question 7. Conflict of time or effort | No     | • | Yes       | О |      |
|                                        |        |   |           |   |      |
| << Back Next >>                        |        |   | Consult   |   | Save |
|                                        |        | - | Controlat |   | oure |

11. If "No" is answered for all questions on Form A except question 6, then no Form B is required. Click the box stating that you agree to the declaration and click submit. **NOTE**: The <u>Submit</u> button must be selected to complete the declaration for approval.

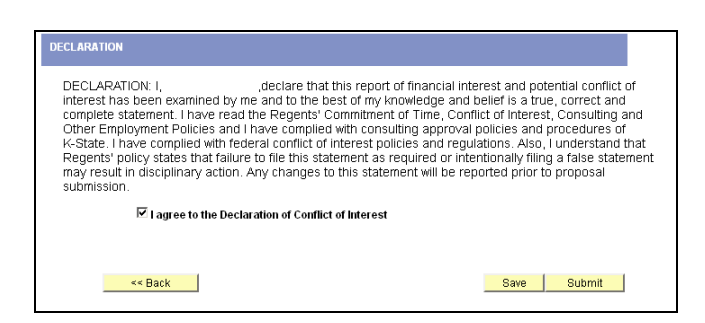

- 12. If Form B is required, complete the necessary questions. Only the required Form B questions will be shown.
- 13. During completion of Form B, the Mgmt Plan button will appear. If a Management Plan is required due to a possible conflict of interest, you may click on the Mgmt Plan button at any time and complete a Management Plan. The plan will be submitted for approval with the Conflict of Interest Declaration when the Submit button. Is selected. Following completion of a Management Plan, the Mgmt Plan button will remain visible.
- 14. At the completion of Form B, check the box to agree to the Declaration of Conflict of Interest in order to submit for approval. If a consulting form was required, it will be required prior to submission.

| Form B: Disclosure Stat                                                                                                    | ement of Financial and                                                                                                    | d/or Time Commitment Ir                                                                                                    | iterest                                                                                                    |                                                                                    |                                                                                                    |                                           |
|----------------------------------------------------------------------------------------------------|----------------------------------------------------------------------------------------------------|----------------------------------------------------------------------------------------------------|----------------------------------------------------------------------------------------------------|------------------------------------------------------------------------------------|----------------------------------------------------------------------------------------------------|-------------------------------------------|
| H. DECLARATION: I,<br>commitments (including<br>my knowledge and beil<br>matters required by law<br>and K-State policies ar<br>statement as required i<br>this statement will be re | Betty Jones, decl<br>accompanying pag<br>ef is a true, correct :<br>. I have read and at<br>d procedures. Also,<br>or intentionally filing<br>ported when the inf<br>I agree to the Stat | lare that this statemern<br>les and statements) h<br>and complete stateme<br>gree to abide by feder<br>1 understand that Re-<br>a false statement mar<br>formation becomes kn<br>tement of Conflict of Inte | t of significant fii<br>as been examine<br>nt of all my signi<br>"al and Regents"<br>gents' policy stat<br>y result in discipi<br>own to me. | nancial in<br>ed by me<br>ficant inte<br>conflict o<br>tes that fa<br>inary action | terest and tim<br>and to the be<br>erests and oth<br>f interest poli<br>illure to file th<br>on. Any chan | -<br>st of<br>ier<br>cies<br>is<br>ges to |
| << Bac                                                                                                    | ĸ                                                                                                    | Mgmt Plan                                                                                                    |                                                                                                    | Save                                                                               | Submit                                                                                                    |                                           |

15. After submission you will receive the following message. If your Dean or Department Head requires additional information, they may reject your declaration. In the event of a rejection, an email will be sent to inform you that you must correct and re-submit the Declaration of Conflict of Interest.

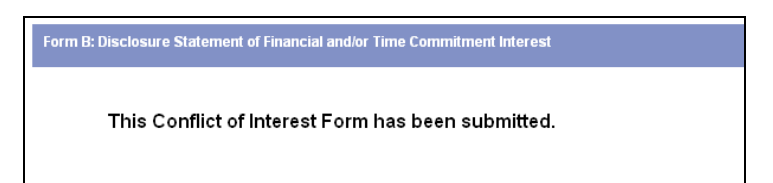

- 16. If the Conflict of Interest Declaration was rejected you may add additional information by logging in to HRIS <u>https://www.as.ksu.edu/psp/HRIS</u> using your eid and password:
- 17. Click the <u>Search</u> button for the appropriate fiscal year and the rejected document will be available for edit and re-submission.

| Conflict of Interest<br>Enter any information you have and click Search. Leave fields blank for |
|-------------------------------------------------------------------------------------------------|
| Find an Existing Value                                                                          |
| Limit the number of results to (up to 300): 300                                                 |
| Year: begins with 💌 2012                                                                        |
| Search Clear Basic Search 📄 Save Search Criteria                                                |
| Find an Existing Value Add a New Value                                                          |

| DECLARA                                                               | ATION                                                                                                    |                                                                                                    |                                                                                                    |                                                                                                    |                                                                                                    |                                                                                                    |
|-----------------------------------------------------------------------|----------------------------------------------------------------------------------------------------|----------------------------------------------------------------------------------------------------|----------------------------------------------------------------------------------------------------|----------------------------------------------------------------------------------------------------|----------------------------------------------------------------------------------------------------|----------------------------------------------------------------------------------------------------|
| DECL<br>intere<br>compl<br>Other<br>K-Stal<br>Reger<br>may r<br>submi | ARATION: I, Betty<br>st has been examilete statement. I h<br>Employment Politi<br>te. I have complie<br>nts' policy states t<br>esult in disciplinar<br>ission. | y Jones ,decla<br>ined by me and t<br>ave read the Reg<br>cies and I have co<br>d with federal cor<br>hat failure to file t<br>y action. Any cha | re that this report of<br>o the best of my kn<br>gents' Commitment<br>omplied with consul<br>iflict of interest poli<br>this statement as re<br>anges to this statem | of financial intere<br>owledge and be<br>of Time, Conflic<br>ting approval po<br>cies and regulat<br>equired or intent<br>ient will be repol | est and pote<br>elief is a true<br>t of Interest,<br>blicies and p<br>tions. Also, I<br>tionally filing<br>rted prior to | ential conflict of<br>correct and<br>Consulting and<br>rocedures of<br>understand that<br>a false statemer<br>proposal |
|                                                                       | de Book                                                                                                    | Novtas                                                                                                    | 1                                                                                                    | Concult                                                                                                    | Covo                                                                                                    |                                                                                                    |